| การจัดการความรู้ (KM)                                                                                                    |                                                            |       | One-Point Lesson (ความรู้เฉพาะเรื่อง) |       |                    |       |                                                                                                    |              |               |       |        |        |  |
|----------------------------------------------------------------------------------------------------|------------------------------------------------------------|-------|---------------------------------------|-------|--------------------|-------|----------------------------------------------------------------------------------------------------|--------------|---------------|-------|--------|--------|--|
| ן<br>קיייין<br>קיייין                                                                                                    |                                                            |       |                                       |       |                    |       |                                                                                                    |              |               | าร    |        | 1/1    |  |
| งเห                                                                                                    | เทคนคการเบลขนพอรน เน เบรแกรม Autocad ทง ไฟล ไดยไข้คาสงเดยว |       |                                       |       |                    |       |                                                                                                    | วันที่รายงาเ | u             | 5/02  | 2/2555 |        |  |
| ເກທ                                                                                                    | ความรู้พื้นฐาน                                             | 🔲 การ | แก้ไขปรับเ                            | ไรง 🗹 | ความยุ่ง           | ยาก / | หัวหน้ากลุ่มงาน                                                                                                    |              | หัวหน้างา     | น     | ผู้จึ  | จัดทำ  |  |
| ղեշ                                                                                                    | વ્ય અહ                                                     |       |                                       | 9     | ้ ปัญหาที่เกิดขึ้น |       | มนตรี ปราณีมาโพธ                                                                                                    |              | กานตวรรณ เตี้ | กชื่น | วัชระ  | พอกพูน |  |
| <ul> <li>ปัญหา เปลี่ยนฟอร์นทั้งไฟล์โดยใช้คำสั่ง Text Formatting ด้อ<br/>ซึ่งทำให้เสียเวลามาก</li> <li>สาเหตุ เกิดจากการเลือกใช้คำสั่งเปลี่ยนฟอร์น ไม่เหมาะสมกับ</li> <li>วิธีการแก้ไข ใช้คำสั่ง Text Style ในการเปลี่ยนฟอร์นทั้งประโยก</li> <li>ก่อนการทำงาน ต้องตั้งค่าในโปรแกรม ไว้เพื่อการแก้ไขฟอร์น</li> <li>โดยมีขั้นตอนดังนี้</li> <li>เจ้าโปรแกรม Program Autocad</li> <li>เลือก File &gt; Format</li> <li>เลือก Text Style</li> <li>เลือก New</li> <li>เลือก New</li> <li>เลือก New</li> <li>เลือก OK</li> <li>เลือกช่อง Font Name : Browallia New</li> <li>เลือกช่อง Font Style : Regular</li> <li>เลือกช่อง Height : 2.5</li> <li>เลือก Close</li> </ul> |                                                            |       |                                       |       |                    |       | âleuwlośu macujsz Ten suncinerati syły i włać         Image: States Manager         Layer tools         Golor         Lineweight         Scale List         Image: Text Style         Image: Browalia         Image: Browalia |              |               |       |        |        |  |
| อัพย์ที่ได้ คือ โปรแกรมจะทำการเปลี่ยนฟอร์น โดยการสั่งเปลี่ยนเพียงครั้งเดียว                                                                                                    |                                                            |       |                                       |       |                    |       |                                                                                                    |              |               |       |        |        |  |
| ָּת                                                                                                    | วันที่                                                     |       |                                       |       |                    |       |                                                                                                    |              |               |       |        |        |  |
| ผลที่ใด้รั                                                                                                    | ผู้ถ่ายทอด                                                 |       |                                       |       |                    |       |                                                                                                    |              |               |       | $\neg$ |        |  |
|                                                                                                    | ผู้รับการถ่ายทอด                                           |       |                                       |       |                    |       |                                                                                                    |              |               |       |        |        |  |